## NEC

# Express5800 シリーズ ESMPRO<sup>®</sup>/AC Advance マルチサーバオプション Ver3.3 (Linux 版)

## 4ライセンス

## UL4008-027

## セットアップカード

UL4008-027 856-122970-002-C

ごあいさつ

このたびは ESMPRO/AC Advanceマルチサーバオプション Ver3.3 (Linux版) 4ライセンス をお買い上げ頂き、誠にありがとうございます。

本書は、お買い上げ頂きましたセットの内容確認、セットアップの内容、注意事項を中心に構成されていま す。 ESMPRO/AC Advanceマルチサーバオプション Ver3.3 (Linux版) 4ライセンス をご使用になる前に、必 ずお読みください。

Linux は、Linus Torvaldsの米国およびその他の国における登録商標または商標です。 Red Hat は米国およびその他の国でRed Hat, Inc. の登録商標または商標です。 Citrix XenServer はCitrix Systems, Inc. の米国およびその他の国における登録商標です。 Windows<sup>®</sup>、Windows NT<sup>®</sup>は米国 Microsoft Corporationの米国およびその他の国における登録商標です。 ESMPRO<sup>®</sup>は日本電気株式会社の登録商標です。 目次

| 第1章 パッケージの中身を確認してください                      | 4 |
|--------------------------------------------|---|
| 第2章 セットアップの準備                              | 5 |
| 2.1 ESMPRO/AC Advanceマルチサーバオプションのセットアップ環境  |   |
| 2. 2 ESMPRO/AC Advanceマルチサーバオプションの構成例      | 6 |
| 2.3 ESMPRO/AC Advanceによる自動運転の使用条件          | 7 |
| 第3章 セットアップの方法                              | 8 |
| 3. 1 ESMPRO/AC Advanceマルチサーバオプションのインストール   | 9 |
| 3. 1. 1 Management Consoleが利用可能な場合         | 9 |
| 3.1.2 Management Consoleか利用できな 場合          |   |
| 3.2 ESMPRO/AC Advance マルチサーバオプションの環境設定     |   |
| 3.2.1 Management Consoleでの設定               |   |
| 3.2.2 Apacheがインストールされている環境の場合              |   |
| 3.2.3 設定ファイルでの設定変更                         |   |
| 3. 3 ESMPRO/AC Advanceマルチサーバオプションのアンインストール |   |
| 3. 3. 1 Management Consoleか利用可能な場合         |   |
| 3.3.2 Management Consoleが利用できない場合          |   |
| 第4章 注意事項                                   |   |
| 4.1 システムログの文字コードについて                       |   |
| 4.2 仮想化環境について                              |   |
| 4.2.1 XenServer Enterprise環境               |   |
| 4.2.2 KVM (Kernel-based Virtual Machine)環竟 |   |
| 第5章 障害発生時には                                |   |
| 5. 1 Web機能を利用する場合                          |   |
| 5. 2 Web機能を利用しない場合                         |   |

## 第1章 パッケージの中身を確認してください

ESMPRO/AC Advanceマルチサーバオプション Ver3.3 (Linux版) 4ライセンスは、次の内容で構成されて

います。(以下『ESMPRO/ACAM』と称します) まず、添付品がすべてそろっているかどうかの確認を行ってください。

#### ・CD-ROM 1枚

『NEC Express5800 シリーズ ESMPRO/AC Advance マルチサーバオプション Ver3.3 (Linux版) 4ラ イセンス』

- ・ソフトウェアのご使用条件 1部
- ・セットアップカード (本書)

## 第2章 セットアップの準備

ESMPRO/ACAM をご使用になるためには、マルチサーバ構成内に管理サーバとして ESMPRO/AC Advance Ver3.3 (Windows 版または、Linux 版)がセットアップされているサーバが必要です。 ESMPRO/AC Advance Ver3.3 のセットアップ方法は「ESMPRO/AC Advance Ver3.3 セットアップカード」を参照してください。

## 2.1 ESMPRO/AC Advance マルチサーバオプションのセットアップ環境

ESMPRO/ACAMをセットアップするためには、次の環境が必要となります。

ハードウェア

<サーバ>

対象機種 :Express5800シリーズ

・メモリ

- モリ : 12. OMB以上
- ・固定ディスクの空き容量 : 5. 0MB以上
  - ・HW/BIOS機能(\*) :WOL(WakeOnLAN)機能を実装しているサーバ OSのシャットダウンで、電源OFFが可能なサーバ
    - (\*) 『2.3 ESMPRO/AC Advanceによる自動運転の使用条件』を参照してください。

ソフトウェア

<サーバ>

- TurboLinux Server 6.1
- Red Hat Linux 7.3
- Red Hat Enterprise Linux ES/AS 2.1/3/4
- Red Hat Enterprise Linux 5/5AP / 6.1/6.2
- · Red Hat Linux Advanced Server 2.1 powered by MIRACLE
- Miracle Linux Standard Edition Version 2.1/3/4
- Asianux Server 3
- SUSE Linux Enterprise Server 10/11
- Citrix XenServer Enterprise Edition 4.0/4.1/5.0/5.5

※ここに記載済みのLinux 08については、Update適用が必要な08についても記載していま す。Update適用の必要有無の情報、および、最新のLinux 08への対応状況につきましては、 以下のページで情報を公開しておりますので、ご確認くださいますようお願いします。 Update適用により対応となっている08の場合は、必ず、Updateを適用してください。

電源管理・自動運転 ESMPRO/Automatic RunningController

http://www.nec.co.jp/esmpro\_ac/

→対応0S一覧

## 2.2 ESMPRO/AC Advance マルチサーバオプションの構成例

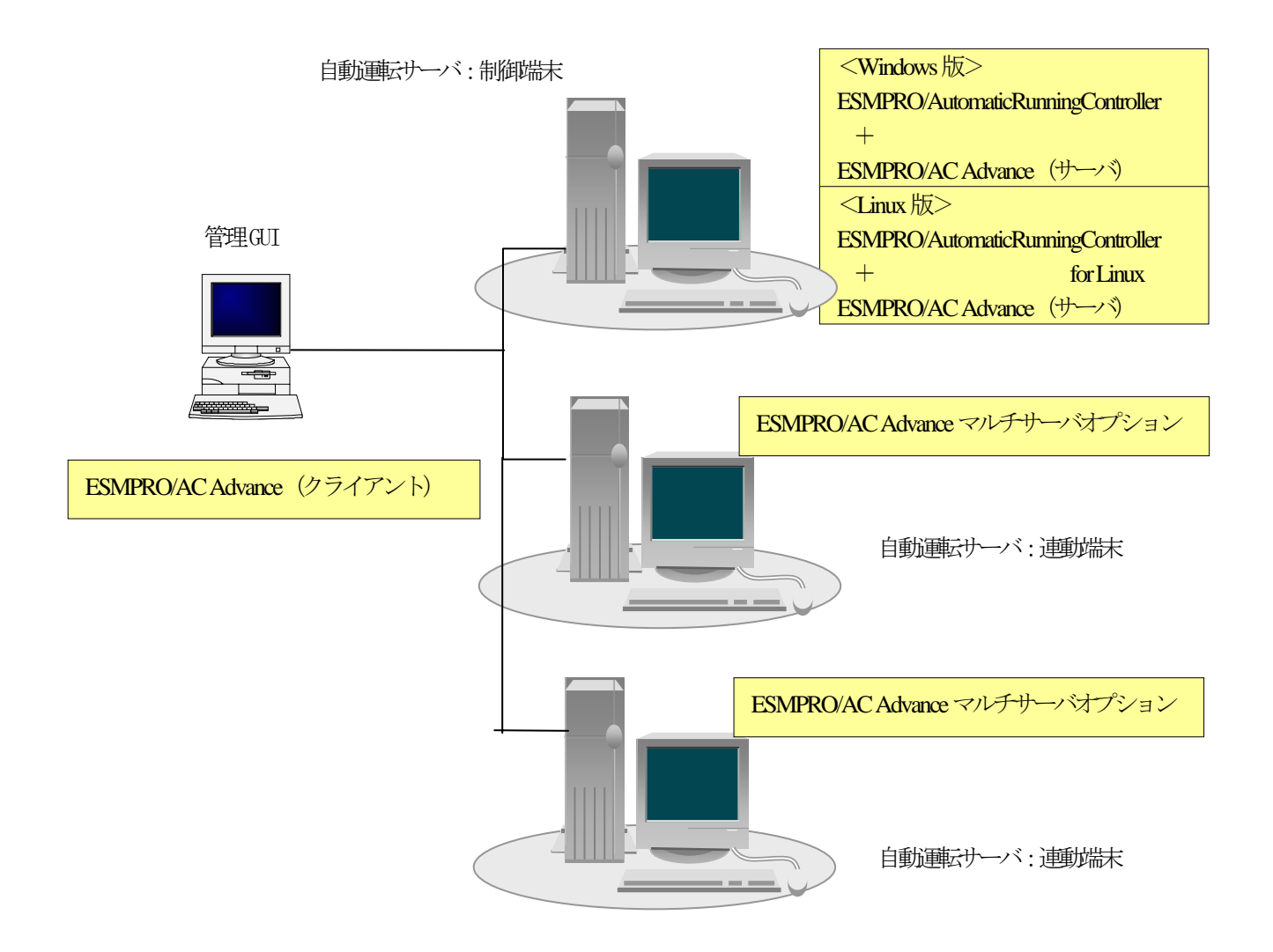

## 2.3 ESMPRO/AC Advance による自動運転の使用条件

ESMPRO/ACA、ESMPRO/ACAM によるサーバの自動運転を行うためには、サーバが以下の条件を満たしている必要 があります。導入の際には、サーバ購入前にNEC 営業経由で必ず確認してください。

### 1. サーバ本体HW が WakeOnLAN 機能を有していること

ESMPRO/ACA、ESMPRO/ACAM によるサーバの自動運転は、サーバ本体HW が持つWakeOnLAN 機能を利用しています。

### WakeOnLAN 機能

WakeOnLAN 機能とは、ネットワーク上の停止中のシステムに対し、「Magic Packet フレーム」という対象システムの MAC アドレスを含んだ特殊なパケットを送信することで、遠隔地からの電源投入を行うものです。Remote Wake Up とも呼ばれます。

この機能を利用するための設定方法については『第4章注意事項』を参照してください。

### 2. OS シャットダウン後電源 OFF が可能であること

OS のシャットダウンが完了した後に自動的にサーバの電源が OFF になるかどうか、以下のコマンドで確認す ることができます。 (root ユーザでログイン後に実行してください。) # shutdown -h now

上記 WakeOnLAN 機能はサーバが電源 OFF 状態になっていないと利用できませんので、OS シャットダウン後に電源が OFF にならないサーバでの自動運転は、シャットダウンリブートのみ に限定されます。

### 3. 2のOS シャットダウン後電源OFF 状態から WakeOnLAN が可能で

#### あること

OS シャットダウン完了後にサーバの電源が OFF になってから WakeOnLAN 機能によりサーバの起動が可能か確認してください。

## 第3章 セットアップの方法

#### ESMPRO/ACAM をサーバーインストールします。

インストール方法は、Express サーバの機種によって大きく分けて2つの方法がありますので、どちらかの方法でインストールしてください。

#### 1. ブラウザを使用してセットアップ

Express サーバのうち、インターネットアプライアンスサーバのような『Management Console』の機能をサポートして いるサーバの場合には、『Management Console』の機能を利用してESMPRO/ACAMのインストールが可能です。 詳しい手順は、各項目の「Management Console が利用可能な場合」を参照してください。 なお、『Management Console』の利用方法については、各インターネットアプライアンスサーバのユーザーズガイド もあわせて参照してください。

#### 2. コマンドプロンプトからセットアップ

上記Express サーバジ外のLinux サーバン、ESMPRO/ACAM を導入する場合には、コマンドプロンプトから pm コマンドを使用してインストールする必要があります。 詳しい 手順よ、各項目の「Management Console が利用できない場合」を参照してください。

なお、セットアップに関しては製品 CD に同梱のドキュメント「Q&A」もあわせてご確認ください。 (ドキュメントは CD-ROM ドライブ:¥ esmacam.html より参照可能です。)

## 3.1 ESMPRO/AC Advance マルチサーバオプションのインストール

#### 3.1.1 Management Console か利用可能な場合

- (1) ラベルに [NEC Express5800 シリーズ ESMPRO/AC Advance マルチサーバオプション Ver3.3 (Linux版 4 ライセンス) と書かれてあるCD-ROM媒体をインストールするLinuxサーバのCD-ROMドライブに挿入します。
- (2) ブラウザを起動し、Webベースの管理ツール「Management Console」に接続します。 アドレスは以下のように指定しますと図のように表示されますので管理者でログインしてください。(インストールするサーバのIPアドレスが172.16.1.130の場合) http://172.16.1.130:50090/
  - ※機種によって、Management Consoleにインストール機能がない場合があります。その場合にはManagement Consoleを利用しない手順を参照してインストールしてください。
  - ※本文中に記述したManagement Console での各種操作手順は、機種によって若干異なる場合があります。その場合にはサーバ本体のマニュアルをご確認の上、同様の操作を行ってください。
  - ※このアドレスで指定する「50090」は「Management Console」のポート番号の設定値ですが、このポート番号は設定変更されている場合があります。上記アドレスでアクセスできない場合には「Management Console」の操作手順を参照してください。

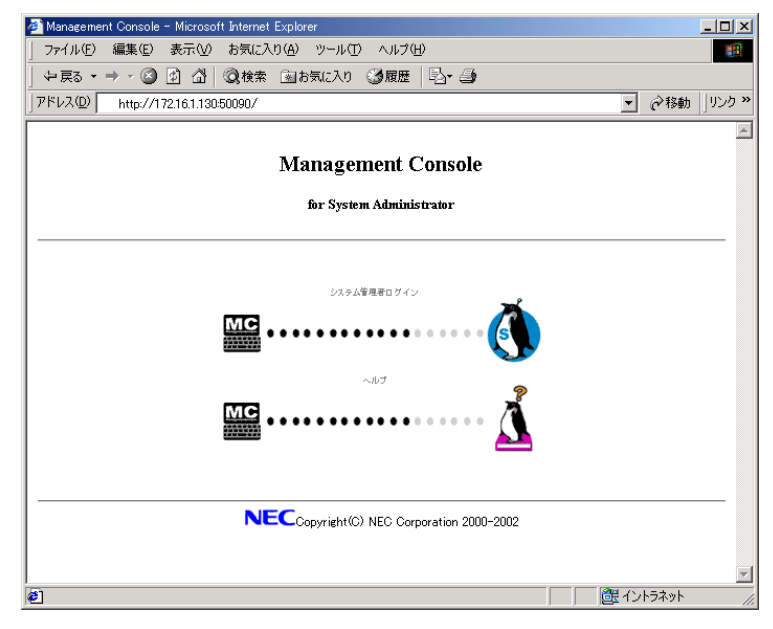

- (3) 以下の手順でCDをファイルシステムにマウントしてください。
  - ① 左側のフレームの「ディスク」を選択します。
  - ② 「/dev/cdrom」の「接続」を選択します。

|      |       |         |                   | ディスク       | 7           |            |            |             |
|------|-------|---------|-------------------|------------|-------------|------------|------------|-------------|
| ци.  | ディスク  |         |                   |            |             |            |            | <u>[^]</u>  |
| トワーク | ■ディスク |         |                   |            |             |            |            |             |
| B    | 現在の状態 | マウント    | ファイルシステム          | 容量<br>(MB) | 使用中<br>(MB) | 空き<br>(MB) | 使用率<br>(%) | マウントボイン     |
| ックーン | 接続中   | 切断      | /dev/hda6         | 2,020      | 267         | 1,649      | 14%        | 1           |
|      | 接続中   | 切断      | /dev/hda2         | 21         | 2           | 17         | 14%        | /boot       |
| ロセス  | 接続中   | 切断      | /dev/hda7         | 11,263     | 6           | 10,684     | 0%         | /var        |
|      | 切断    | +# 65   | /uev/tdU          |            |             |            |            | /mnt/floppy |
|      | 切断    | 接続      | /dev/cdrom        |            |             |            |            | /mnt/cdrom  |
| ユリティ |       |         |                   |            |             |            |            |             |
|      | 1/1   | oot (21 | (2,020 MB)<br>MB) |            |             |            |            |             |
| -EZ  |       |         |                   |            |             | /\         | /ar (11,2  | 63 MB)      |
|      |       |         | ——使               | 用中         | 空き          |            |            |             |

- ③現在の状態が「接続中」になったことを確認します。
- (4) 以下の手順でESMPRO/ACAMのインストールを行います。
  - ① 左側のフレームの「パッケージ」を選択します。
  - ② 「パッケージ」で「インストール」を選択します。
  - ③ 「インストール」の「ディレクトリ」に「mmt/cdrom」と入力して「参照」ボタンを選択します。
  - ④ 以下のように表示されますので、「esmac-advance-multi-3.32-1.0.i386.pm」の「追加」ボタンを選択します。

|                             | 手動インストール                                            |
|-----------------------------|-----------------------------------------------------|
| <ul> <li>システム管理者</li> </ul> | バッケージ > 手動インストール [戻る] [ヘルブ]                         |
| <b>∛</b> 7□≠シ               |                                                     |
| 🌠 🖞 – ಆಸ                    | ■ ローカルディレクトリ指定                                      |
|                             | ディレクトリ: /mnt/cdrom/ 参照                              |
| <b>11</b>                   |                                                     |
| G Management Consol         | 追加 /mnt/cdrom/esmac-advance-multi-3.30-1.0.i386.rpm |
|                             |                                                     |
|                             | ■ URL指定                                             |
|                             | URL: <u>i島加</u><br>* 図けVer 3 30 のものです               |

⑤ 「インストールしてもよろしいですか?」と表示されますので、「OK」を選択してください。 インストールが終了します。

#### (5) ESMPRO/ACAMが、インストールされたことを確認します。

a)パッケージの一覧で確認

- ① 左側のフレームの「パッケージ」を選択します。
- ② 「インストールされているパッケージの一覧」を選択します。
- ③ 「ESMPRO/AC Advance MultiServerOption(Linux)」があることを確認します。

| -E2                                                      |                                | <u>34</u>              |                        | support for the X<br>Window System.                              |
|----------------------------------------------------------|--------------------------------|------------------------|------------------------|------------------------------------------------------------------|
| 日本<br>「日本<br>「日本<br>「日本<br>「日本<br>「日本<br>「日本<br>「日本<br>「 | Applications/System            | esmac-ad<br>multi-3.30 | vance <u>-</u><br>-1.0 | ESMPRO/AC<br>Advance<br>MultiServerOption<br>(Linux)             |
|                                                          | System Environment/<br>Daemons | <u>esound-0.</u>       | <u>2 22-1</u><br>*図はN  | Allows several audio<br>streams to play on a<br>/er. 3. 30 のものです |

- b) ESMPRO/ACAM のサービスを確認
  - ① 左側のフレームの「サービス」を選択します。
  - ② 「ESMPRO/AC Advance マルチサーバオプション Ver3.32」が表示されていることを確認します。
  - ③ インストール直後にはサービスの状態は停止となっています。『ESMPRO/AC Advance (Windows 版、またはLinux 版)』をインストールした制御端末のセットアップが完了してから、必要に応じて「起動」でサービスを起動してください。

| <b>□</b> サーł     | ニス        |           |    |                                       |
|------------------|-----------|-----------|----|---------------------------------------|
| OS<br>起動時<br>の状態 | 現在の<br>状態 | (再)起<br>動 | 停止 | サービス                                  |
| 起動 💌             | 停止中       | 起動        | 停止 | ESMPRO/AC Advance マルチサーバオプション Ver3.30 |
| 停止 💌             | 停止中       |           |    | ESMPRO                                |
| 停止 💌             | 停止中       | 起動        | 停止 | 時刻調整(ntpd)                            |

\* 図はVer. 3.30 のものです

- (6) 「dev/cdrom」の「切断」を実行してください。
- (7) 「Management Console」を終了してください。

### 3.1.2 Management Console が利用できない場合

- (1) ラベルに [NEC Express5800 シリーズ ESMPRO/AC Advance マルチサーバオプション Ver3.3 (Linux版 4 ライセンス) と書かれてあるCD-ROM媒体をインストールするLinuxサーバのCD-ROMドライブ</u>に挿入します。
- (2) root でログインしてください。
- (3) CD-ROM をマウントします。

# mount /dev/cdrom /mnt/cdrom

(4) pmコマンドを使用してインストールします。

# rpm -ihv --nodeps /mnt/cdrom/esmac-advance-multi-3.32-1.0.i386.rpm

(5) CD-ROM をアンマウントします。

# umount /dev/cdrom

(6) インストール直後にはサービスの状態は停止となっています。 『ESMPRO/AC Advance (Windows版、またはLinux 版) 』をインストールした制御端末のセットアップが完了してから、必要に応じて以下のコマンドでサービスを起 動してください。

# /etc/rc.d/init.d/esmarcsv stop
# /etc/rc.d/init.d/esmarcsv start

## 3.2 ESMPRO/AC Advance マルチサーバオプションの環境設定

#### 3.2.1 Management Console での設定

 (1) ブラウザを起動し、Webベースの管理ツール「Management Console」に接続します。
 アドレスを以下のように指定し、下記の画面を表示します。(インストールするサーバのIPアドレスが 172.16.1.100の場合)

http://172.16.1.100:50090/

- ※本文中に記述したManagement Console での各種操作手順は、機種によって若干異なる場合があります。 その場合にはサーバ本体のマニュアルをご確認の上、同様の操作を行ってください。
- ※このアドレスで指定する「50090」は「Management Console」のポート番号の設定値です。このポート 番号は設定変更されている場合がありますので、上記アドレスでアクセスできない場合には 「Management Console」の操作手順を参照してください。

| 🕗 Management Console - Microsoft Internet Explorer |                |
|----------------------------------------------------|----------------|
| _ ファイル(E) 編集(E) 表示(V) お気に入り(A) ツール(T) ヘルプ(H)       | <b>11</b>      |
| ↓ • → - ⊗ Ø &                                      | リンク            |
| 」アドレスの 🙋 http://172.16.1.100-50090/                | ▼ 🖓移動          |
| Management Console                                 | Ă              |
|                                                    |                |
| [管理者用]                                             |                |
| [ヘルブ]                                              |                |
|                                                    |                |
| Copyright (C) 2000 NEC Corporation                 |                |
|                                                    |                |
| ❷ ペーンか表示されました                                      | 帰国 イントラネット //. |

(2) [管理者用]を選択し、ユーザ名とパスワードを入力してください。

(3) 左側のフレームの「サービス」を選択し、「ESMPRO/AC Advance マルチサーバオプション」を選択すると、設定画面が表示されます。必要に応じて設定を変更してください。 また、ESMPRO/AC の「マルチサーバ構成データ編集」で作成した設定ファイルをLinuxサーバン転送することも可能です。

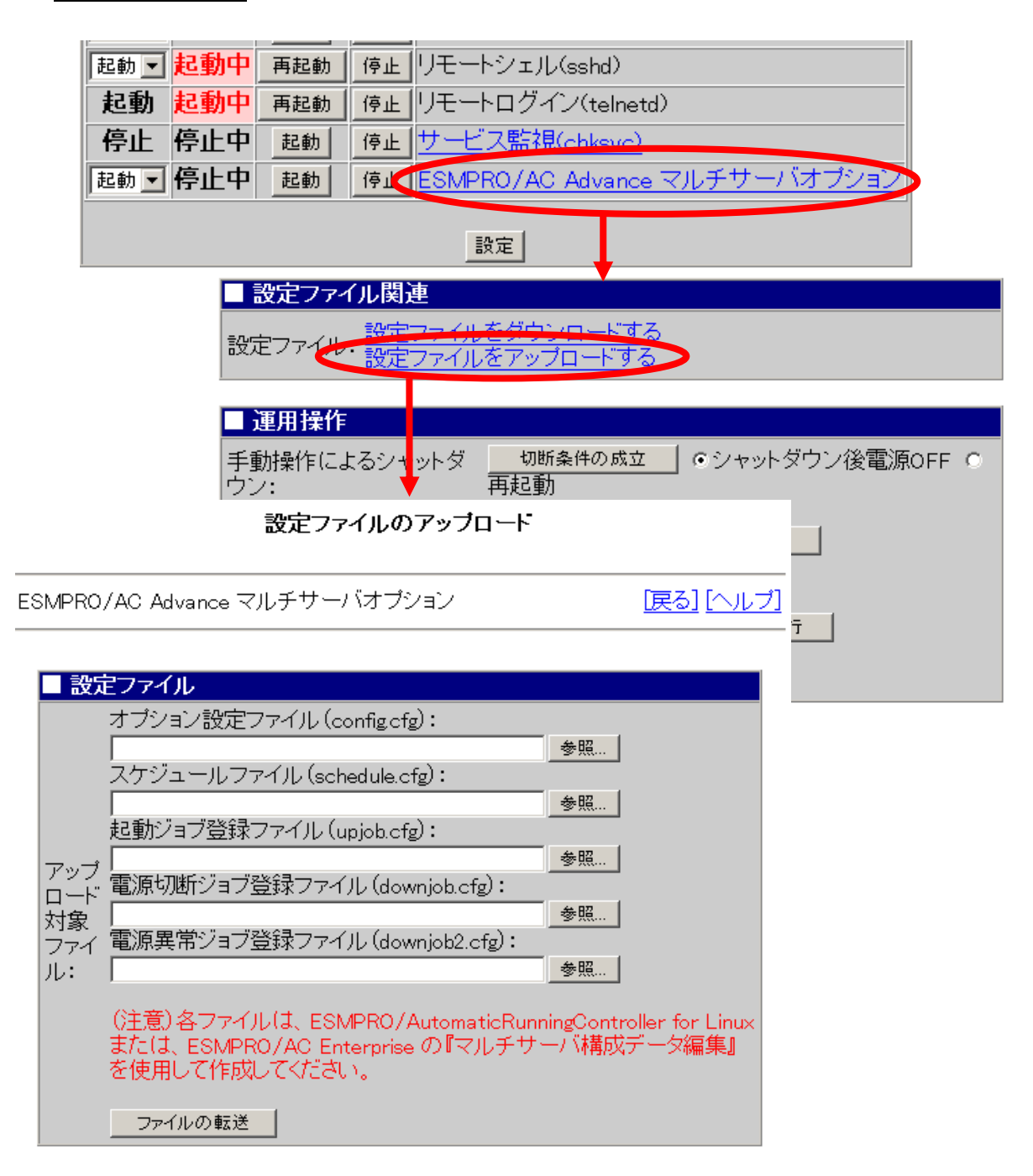

- (4) 以下の画面で「監視要因の設定」および「通信パラメータの設定」を行います。(通常は①だけ設定し、② ③は初期値のままご使用ください)
  - ① 『監視要因の設定』(スケジュールにより ON/OFF を行う場合はチェックをいれます)を設定してください。
  - ② 『通信処理間隔』は、制御端末との通信を行う間隔です。半角数値で入力してください。(初期値:20 設定 範囲:1~600)
  - ③ 『TCP/IP ポート番号』は、上記通言で使用するポート番号です。本パラメータを変更する際には、制御端末側 でも変更が必要です。(初期値6000 設定範囲:1~32767)

| ■『監視要因』の   | 設定                  |                    |
|------------|---------------------|--------------------|
| 投入要因:      | □ スケ:               | ジュール               |
| 切断要因:      | <u> </u>            | ジュール               |
|            | ]                   | 設定                 |
|            |                     |                    |
| ■ 『フケジュール  | の設定                 |                    |
| スケジュールの登   | avax上<br>禄          |                    |
|            |                     |                    |
|            | - <b>1</b>          |                    |
|            | )該定<br>             |                    |
| 通信バラメータ:(2 | ) 通信処理間隔(秒)         | 20                 |
| 3          | ) TCP/IPポート番号       | 6000               |
| ジョブ起動:     | 電源投入時の起動ジョブ         | ▶ 投入時にジョブを起動する     |
|            | 電源切断時の起動ジョブ         | □ 切断時にジョブを起動する     |
|            |                     | ジョブのタイムアウト(分): 10  |
|            | 電源異常発生時の処理          | 🥅 電源異常切断時にジョブを起動する |
|            |                     | ジョブのタイムアウト(分): 2   |
|            | 起動ジョブの登録            |                    |
| 連携機能1:     | <u>CLUSTERPRO連携</u> |                    |
| その他:       | 障害解析                | ▶ 詳細ログを採取する        |
|            | 設定                  |                    |

④ 運用中に「設定」ボタンで内容を変更した場合には、『サービス』で「ESMPRO/AC Advance マルチサー バオプション」を再起動してください。「基本設定」の設定内容は、サービスの次回起動時から有効になりま す。

- (5) スケジュール運転を行う場合には、以下の画面で「スケジュールの登録」を行ってください。
  - ① 『ESMPRO/AC Advance マルチサーバオプション』から、『スケジュールの登録』を選択してください。 (3)の手順において「schedule.cfg」ファイルをアップロード済みの場合、「schedule.cfg」ファイルに記録さ れたスケジュール設定情報が表示されます。
  - 2) 「スケジュール」Text フィールドに、以下のフォーマットにしたがってスケジュールを入力後、『設定』ボタ ンを選択してください。正常に登録できたらTextフィールドには設定内容が反映されます。

#### スケジュールの登録

ESMPRO/AC Advance マルチサーバオブション > スケジュールの登録 [戻る] [ヘルプ]

| OFF=2004/01/11-17:30 |  |   |
|----------------------|--|---|
| ON=2004/01/12-08:30  |  | 1 |
| OFF=2004/01/12-17:30 |  |   |
| ON=2004/01/13-08:30  |  |   |
| OFF=2004/01/13-17:30 |  |   |
| ON=2004/01/14-08:30  |  |   |
| OFF=2004/01/14-17:30 |  |   |
| ON=2004/01/15-08:30  |  |   |
| OFF=2004/01/15-17:30 |  |   |

<登録フォーマット(半角英数のみ有効)>

ON=YYYY/MM/DD-hh:mmOFF=YYYY/MM/DD-hh:mm

|    | :年 | hh | :時 |
|----|----|----|----|
| MM | :月 | mm | :分 |
| DD | :日 |    |    |

ON = 2002/12/30 - 08:00現在 OFF = 2002/12/30 - 17:30ON = 2002/12/31 - 08:00OFF = 2002/12/31 - 17:30ON = 2003/01/06 - 08:30未来 ON = 2003/01/07 - 08:30

上記のようなスケジュールを設定している場合には以下のような運用が可能です。

(a) 2002年の 12/30 8:00 ~ 12/30 17:30 まで運用

- (b) 2002年の 12/31 8:00 ~ 12/31 17:30 まで運用
- (c) 2003年の 1/6 8:30 ~ 運用を開始(停止は手動)
- (d) 2003年の 1/7 8:30 ~ 運用を開始

#### <補起>

<登録例>

■スケジュールの登録は、古い時間から新しい時間の順番に登録してください。 ■ON時間より前に手動で起動すると、ON時間は無視して次回OFF時間まで運用を継続します。 ■OFF時間だけの登録を行うと、停止処理のみの自動運転になります。 ■運転する設定後、ESMPRO/ACサービスまたはシステムの再起動を実行してください。

- (6) 次に、「ジョブの設定」を行ってください。ジョブとは、システムの起動/シャットダウン時に起動するプ ログラムのことで、この設定により任意のプログラムの起動が可能になります。
  - ① OS の起動時にジョブを起動する場合には、『電源投入時の起動ジョブ』で、「「電源投入時の起動ジョブ」 を起動する」を選択してください。(初期値:ジョブは起動しない)
  - ② スケジュールによる OS のシャットダウン時などにジョブを起動する場合には、『電源切断時の起動ジョブ』で、「「電源切断時の起動ジョブ」を起動する」を選択してください。(初期値:ジョブは起動しない) また、ジョブのタイムアウト値(分単位)を同時に設定してください。(初期値:10 設定範囲:1~255)
  - ③ 電源異常が発生した場合の OS のシャットダウン前にジョブを起動したい場合には、『電源異常発生時の処理』で、「「電源切断時の起動ジョブ」を起動する」または「「電源異常時の限定ジョブ」を起動する」を選択してください。(初期値:ジョブは起動しない)

また、ジョブのタイムアウト値(分単位)を同時に設定してください。(初期値:2 設定範囲:1~20)

| ディスク   | ■ 【オブション】(          | の設定                    |                    |
|--------|---------------------|------------------------|--------------------|
|        | 通信バラメータ:            | 通信処理間隔(秒)              | 20                 |
|        |                     | TCP/IPボート番号            | 6000               |
| ドメイン情報 | ジョブ起動:              | 電源投入時の起動ジョブ            | □ 投入時にジョブを起動する     |
|        |                     | 電源切断時の起動ジョブ            | □ 切断時にジョブを起動する     |
| Webサーバ |                     |                        | ジョブのタイムアウト(分): 10  |
|        |                     | 電源異常発生時の処理             | □ 電源異常切断時にジョブを起動する |
|        |                     |                        | ジョブのタイムアウト(分): 2   |
| サービス   |                     | HATLAN - TA 2003       |                    |
|        | *#+#+#AKAK          | 起動ンヨノの登録               |                    |
|        | 2里捞榄能1:             |                        |                    |
| パッケージ  | ┛  その他:             | 障害解析                   | □ 詳細ログを採取する        |
|        |                     | 設定                     |                    |
|        |                     |                        |                    |
| システム   |                     |                        |                    |
|        | 🚽 Copyright (C) 200 | 0–2002 NEC Corporation |                    |

④ 運用中に「設定」ボタンで内容を変更した場合には、『サービス』で「ESMPRO/AC Advance マルチサ ーバオプション」を再起動してください。「ジョブの設定」の設定内容は、サービスの次回起動時から有 効になります。

- (7) ジョブの登録を行う場合には、以下の画面で「起動ジョブの登録」を行ってください。
  - ① **[ESMPRO/AC** Advance マルチサーバオプション]] から []起動ジョブの登録]] を選択してください。
  - ② 各 Text フィールドにジョブを入力後、 『設定』ボタンを選択してください。正常に登録できたら Text フィー ルドには設定内容が反映されます。

| ESMPRO/AC A     | dvance マルチサーバオブション > 起動ジョブの登録 | <u> [戻る] [ヘルブ]</u> |
|-----------------|-------------------------------|--------------------|
|                 | -1. 47                        |                    |
| ■ 起動ショフ(        | D登録                           |                    |
| 電源投入時の<br>起動ジョブ |                               | ×                  |
| 電源切断時の<br>起動ジョブ | sleep 5                       | ×                  |
| 電源異常時の<br>限定ジョブ | sleep 5                       | A<br>              |
|                 | ,<br>[設定]                     |                    |

起動ジョブの登録

■電源投入時の起動ジョブ

OS起動時に起動するジョブです。

| <登録例>                    |  |
|--------------------------|--|
| /usr/bin/job1            |  |
| /usr/sbin/workjob -start |  |
| job2 -start              |  |

この場合、/usr/bin/job1 → /usr/sbin/workjob -start → job2 -start の順番に起動しますが、並行して動作します。登録ジョブが、パスが通っているディレクトリに存在するプログラムではフルパス指定で記述する必要はありません。

入力制限としては、一つのジョブあたり255文字までで最大99件のジョブが登録可能です。

■電源切断時の起動ジョブ

■電源異常時の限定ジョブ

スケジュール運転や電源異常が発生した場合などの、電源切断条件が成立した場合に起動するジョブです。 「電源異常時の限定ジョブ」は電源異常が発生した時に通常の「電源切断時の起動ジョブ」とは別に限定した ジョブのみ起動したい場合に使用してください。

<登録例> /usr/bin/job1 /usr/sbin/workjob –start job2 -start

この場合、/usr/bin/job1 → /usr/sbin/workjob –start → job2 –start の順番に起動し、各ジョブ が終了してから次のジョブを起動します。登録ジョブが、パスが通っているディレクトリに存在するプログラ ムではフルパス指定で記述する必要はありません。

入力制限としては、一つのジョブあたり255文字までで最大99件のジョブが登録可能です。

(8) インストール後に設定を行った場合は、設定終了後『サービス』で「ESMPRO/AC Advanceマルチサー バオプション」を起動してください。

| 起動 💌 | 起動中 | 再起動 | 停止 | リモートシェル(sshd)                 |  |
|------|-----|-----|----|-------------------------------|--|
| 起動   | 起動中 | 再起動 | 停止 | リモートログイン(telnetd)             |  |
| 停止   | 停止中 | 起動  | 停止 | サービス監視(chksvc)                |  |
| 起動 💌 | 停止中 | 起動  | 停止 | ESMPRO/AC Advance マルチサーバオプション |  |
| 設定   |     |     |    |                               |  |

## 3.2.2 Apache がインストールされている環境の場合

Management Console がない環境の場合でも、その環境こ Apache がインストールされている場合には Apache の設定を行うことで、以後の設定がManagement Console と同様にブラウザ上から可能になります。

(1) 以下のアドレスにアクセスしてください。 http://LinuxサーバのIPアドレス/esmproac/esmac.cgi アクセスすると以下の画面が表示されます。

#### ESMPRO/AC Advance マルチサーバオブション

ESMPRO/AC Advance マルチサーバオプション

[戻る] [ヘルブ]

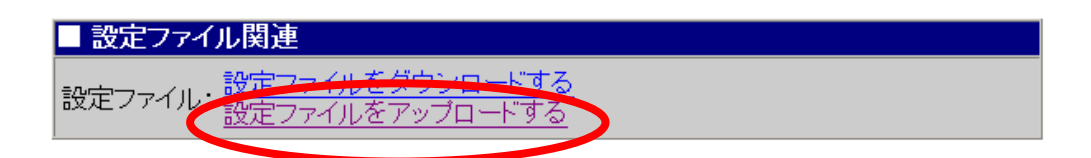

(2) ESMPRO/AC Advance またはESMPRO/AC for Linux のクライアントツール『マルチサーバ構成データ編集』にて 設定ファイルを作成した場合には、「設定ファイルをアップロードする」を選択することで、ツールにて作 成した設定ファイルをアップロードすることができます。

#### 設定ファイルのアッブロード

| ESMPRO,      | /AC Advance マルチサーバオプション                                                    | <u> 涙る] [ヘルブ]</u>               |
|--------------|----------------------------------------------------------------------------|---------------------------------|
| <b>三</b> 5九d |                                                                            |                                 |
|              |                                                                            |                                 |
|              | オリンヨノ設定 ノアイル (contigctg):<br>金昭                                            | 1                               |
|              | 」<br>スケジュールファイル (schedule.cfg):                                            |                                 |
|              | 参照                                                                         |                                 |
|              | 起動ジョブ登録ファイル (upjob.cfg):                                                   |                                 |
| アップ          | <br>電源 「同時」、ジョブ 登録 フライル(Januariak efs)・                                    |                                 |
| ロート"<br>st+奋 | 電/ボッ/西/フロフロジェンディア/ (downjob.crg)・<br>参照                                    | ]                               |
| <br>  ファイ    | ,<br>電源異常ジョブ登録ファイル (downjob2.cfg):                                         |                                 |
| ル:           | 参照                                                                         |                                 |
|              | (注意)各ファイルは、ESMPRO/AutomaticRunningCo<br>または、ESMPRO/AC Enterprise の『マルチサーバ構 | ontroller for Linux<br>構成データ編集』 |
|              | を使用して作成してください。                                                             |                                 |
|              | ファイルの転送                                                                    |                                 |

「3.2.1 Management Consoleでの設定」の手順(4)~(7)を参照して、各種設定を行ってください。 設定変更完了後は、対象のLinuxサーバにtelnetまたはssh等でログインし、ESMPRO/ACサービスの再起動 を行ってください。

### 3.2.3 設定ファイルでの設定変更

◆Web ベースの管理ツール「Management Console」(WbMC)がない環境の場合は以下の手順で行えます。

\*「Management Console」 (WbMC)、telnet を使用しない場合には、Linux サーバにroot でログインして③の手順を行ってください。

① Windows サーノからtelnet でLinux サーノジン接続する。

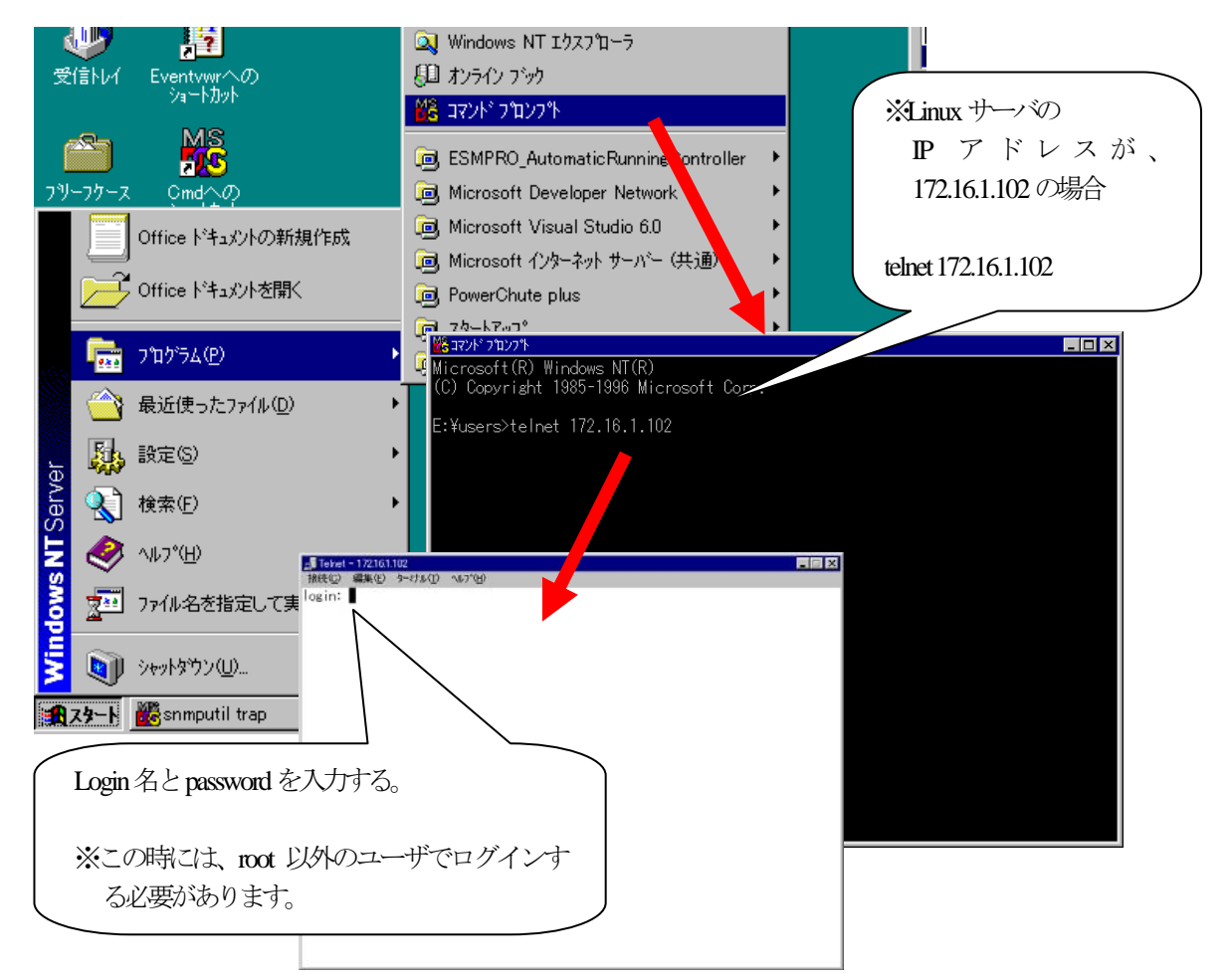

② ログイン後、root 権限を取得するために以下のコマンドを実行し、root のパスワードを入力する。

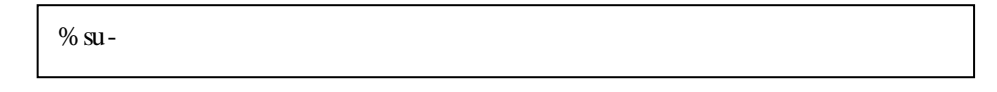

- ③ ESMPRO/AC Advance または ESMPRO/AC for Linux のクライアントツール『マルチサーバ構 成データ編集』にて設定ファイルを作成した場合には、以下の手順にて設定ファイルの情報 を反映することができます。
  - ③-1. Windows 端末(『マルチサーバ構成データ編集』)にて作成した以下の設定ファイル を、それぞれ以下の場所にコピーしてください。

※ ac\_e\_net.cfg(マルチサーバ構成ファイル)は、ESMPRO/AC Advance マルチサーバ オプション (Linux 版)をインストールしたサーバには、コピーしないでください。

※ コピーする際は、ファイル名の大文字、小文字を正しく指定してください。

</usr/local/AUTORC/data/windata 配下にコピーするファイル>

| config.cfg   | 制御端末の自動運転設定ファイル |
|--------------|-----------------|
| downjob.cfg  | 電源切断ジョブ登録ファイル   |
| downjob2.cfg | 電源異常ジョブ登録ファイル   |
| upjob.cfg    | 起動ジョブ登録ファイル     |

</usr/local/AUTORC/data/RCVDATA 配下にコピーするファイル>

schedule.cfg スケジュールファイル

③-2. /usr/local/AUTORC/data/windata ディレクトリへファイルをコピーした場合、文字コード変換のために以下のいずれかのコマンドを実行してください。

■iconv コマンドを利用する場合

| # | # cd /usr/local/AUTORC/data/windata/                                    |  |  |  |  |
|---|-------------------------------------------------------------------------|--|--|--|--|
| # | iconv -f SHIFT-JIS -t EUC-JP ./config.cfg   tr -d '¥r' >/config.apc     |  |  |  |  |
| # | iconv -f SHIFT-JIS -t EUC-JP ./downjob.cfg   tr -d '¥r' >/downjob.apc   |  |  |  |  |
| # | iconv -f SHIFT-JIS -t EUC-JP ./downjob2.cfg   tr -d '¥r' >/downjob2.apc |  |  |  |  |
| # | iconv -f SHIFT-JIS -t EUC-JP ./upjob.cfg   tr -d '¥r' >/upjob.apc       |  |  |  |  |

■nkf コマンドを利用する場合

| # | cd / | usr/l | ocal/AUTORC/data/windata/        |
|---|------|-------|----------------------------------|
| # | nkf  | -Sed  | ./config.cfg >/config.apc        |
| # | nkf  | -Sed  | ./downjob.cfg >/downjob.apc      |
| # | nkf  | -Sed  | ./downjob2.cfg $>$ /downjob2.apc |
| # | nkf  | -Sed  | ./upjob.cfg >/upjob.apc          |

③-3. /usr/local/AUTORC/data/RCVDATA ディレクトリヘスケジュールファイルをコピーした場

合、以下のコマンドを実行してください。

# cd /opt/nec/wbmc/adm/service/ESMPRO\_ACEnterprise

# ./esmac.cgi -exec\_fileupload > /dev/null 2>&1

設定ファイルコピー後に、Linux サーバ上で個別に設定変更を行う場合は、引き続き以下の手順を参照してください。

④ 以下のファイルをviエディタなどを使用して、設定項目の登録を行う。

#### ●基本項目

■設定ファイル

/usr/local/AUTORC/data/config.apc

#### ■設定方法

ファイルを開き設定します。

% vi /usr/local/AUTORC/data/config.apc

■各設定項目

<設定例>

| [Apcu]                                  |
|-----------------------------------------|
| DownJobTm=0a                            |
| DownJobTm2=02                           |
| UpJob=0                                 |
| P0x=00000000000000000000000000000000000 |
| EsmArmSw=4                              |
| EsmArmDownSw=0                          |
| EsmArmDownTm=2                          |
| DownJob=0                               |
| StatusSendTimer=20                      |
| SendPort=6000                           |
| StatusChangeTimer=180                   |
| TraceMode=OFF                           |
| CondExpr=                               |
|                                         |

| パラメータ名     | 説明                                    | 初期値                                     |  |
|------------|---------------------------------------|-----------------------------------------|--|
| Apcu       | セクション名                                |                                         |  |
| DownJobTm  | 電源切断時に起動するジョブのタイムアウト値                 | 0a                                      |  |
|            | (16)進数 分単位)                           |                                         |  |
| DownJobTm2 | 電源異常発生時に起動するジョブのタイムアウト                | 02                                      |  |
|            | 值(16進数 分単位)                           |                                         |  |
| UpJob      | ESMPRO/AC サービス開始時にジョブを起動す             | 0                                       |  |
|            | る/しないの選択                              |                                         |  |
|            | 0:したい                                 |                                         |  |
|            | 1:する                                  |                                         |  |
| P0x        | スケジュールによるサーバ起動を行う/行わない                | 000000000000000000000000000000000000000 |  |
|            | の選択                                   |                                         |  |
|            | 0800000000000000000000000000000000000 |                                         |  |
|            | 0000000000000000000000000000000000000 |                                         |  |

| DownJob           | 停止時のジョブ起動                 | 0    |
|-------------------|---------------------------|------|
|                   | 0:起動しない                   |      |
|                   | 1:電源切断時の起動ジョブ             |      |
|                   | 2:電源異常発生時の起動ジョブ           |      |
|                   | 3:電源切断時、電源異常発生時の起動ジョブ     |      |
| StatusSendTimer   | 連動端末制御端末 へ通信を行う間隔 (10 進   | 20   |
|                   | 数 秋単位)                    |      |
| SendPort          | 連動端末 - 制御端末 ~ 通信を行う際に使用する | 6000 |
|                   | ポート番号                     |      |
| StatusChangeTimer | 未使用                       | 180  |
| TraceMode         | 詳細ログを採取する/しない             | OFF  |
|                   | OFF: Utaw                 |      |
|                   | ON:する                     |      |
| CondExpr          | スケジュールによるサーバ停止を行う/行わない    | (空白) |
|                   | の選択                       |      |
|                   | <b>TIM</b> : 行う           |      |
|                   | (空白):行わない                 |      |

<注意>

設定ファイルを直接エディタで修正する際には、パラメータ名と「=」の間にスペースが入らないように注意 してください。

設定例) パラメータ名

| パラメータ名 =Value | →NG |
|---------------|-----|
| パラメータ名=Value  | →OK |

⑤ ESMPRO/AC サービスの再起動を行います。

% /etc/rc.d/init.d/esmarcsv stop % /etc/rc.d/init.d/esmarcsv start

⑥ 設定終了後、ログアウトする。

% exit % exit ●スケジュール

■設定ファイル

/usr/local/AUTORC/data/schedule.apc

#### ■設定方法

ファイルを開き、直接ON/OFF 時間を入力します。

% vi /usr/local/AUTORC/data/schedule.apc

#### <登録フォーマット(半角英数のみ有効)>

| ON=YYYY/MM/DD-hh:mm  | YYYY | 7:年 | hh | :時 |
|----------------------|------|-----|----|----|
| OFF=YYYY/MM/DD-hh:mm | MM   | :月  | mm | :分 |
|                      | DD   | :日  |    |    |

※最後の行には投行が必要です。

<登録例>

 $\begin{array}{c} \text{ON} = 2002/12/30 - 08:00 \\ \text{OFF} = 2002/12/30 - 17:30 \\ \text{ON} = 2002/12/31 - 08:00 \\ \text{OFF} = 2002/12/31 - 17:30 \\ \text{ON} = 2003/01/06 - 08:30 \\ \text{ON} = 2003/01/07 - 08:30 \end{array}$ 

上記のようなスケジュールを設定している場合には以下のような運用が可能です。

2002年の 12/30 8:00 ~ 12/30 17:30 まで運用 2002年の 12/31 8:00 ~ 12/1 17:30 まで運用 2003年の 1/6 8:30 ~ 運用を開始(停止は手動) 2003年の 1/7 8:30 ~ 運用を開始

#### <u><補記></u>

■スケジュールの登録よ、古い時間から新しい時間の順番に登録してください。
 ■ON時間より前に手動で起動すると、ON時間は無視して次回OFF時間まで運用を継続します。
 ■OFF時間だけの登録を行うと、停止処理のみの自動運転になります。
 ■運転する設定後、ESMPRO/ACサービスまたはシステムの再起動を実行してください。

●ジョブ

■設定ファイル

/usr/local/AUTORC/data/upjob.apc(起動時ジョブ)

/usr/local/AUTORC/data/downjob.apc(電源切断時ジョブ)

/usr/local/AUTORC/data/downjob2.apc(電源異常発生時ジョブ)

#### ■設定方法

ファイルを開き、直接ジョブを入力します。

% vi /usr/local/AUTORC/upjob.apc

% vi /usr/local/AUTORC/downjob.apc

% vi /usr/local/AUTORC/downjob2.apc

#### <u><登録例></u>

/usr/bin/job1 /usr/sbin/workjob -start job2 -start

※最後の行には政行が必要です。

#### <u> <補足></u>

- ・登録ジョブが、パスの通っているディレクトリに存在する場合にはフルパス指定で記述する必要はありません。
- ・一つのジョブあたり255文字までで最大99件のジョブが登録可能です。
- ・起動ジョブを設定後、ESMPRO/ACサービスの再起動を行ってください。

% /etc/rc.d/init.d/esmarcsv stop % /etc/rc.d/init.d/esmarcsv start

## 3.3 ESMPRO/AC Advance マルチサーバオプションのアンインストール

#### 3.3.1 Management Console が利用可能な場合

- ブラウザを起動し、Webベースの管理ツール「Management Console」に接続します。 アドレスは以下のように指定しますと図のように表示されますので管理者でログインしてください。(インストー ルするサーバのIPアドレスが172.16.1.130の場合) http://172.16.1.130:50090/
  - ※機種によって、Management Consoleからアンインストールができない場合があります。その場合には Management Consoleを利用しない手順を参照してアンインストールしてください。
  - ※本文中に記述したManagement Console での各種操作手順は、機種によって若干異なる場合があります。その場合にはサーバ本体のマニュアルをご確認の上、同様の操作を行ってください。
  - ※このアドレスで指定する「50090」は「Management Console」のポート番号の設定値ですが、このポート番号は設定変更されている場合があります。上記アドレスでアクセスできない場合には「Management Console」の操作手順を参照してください。

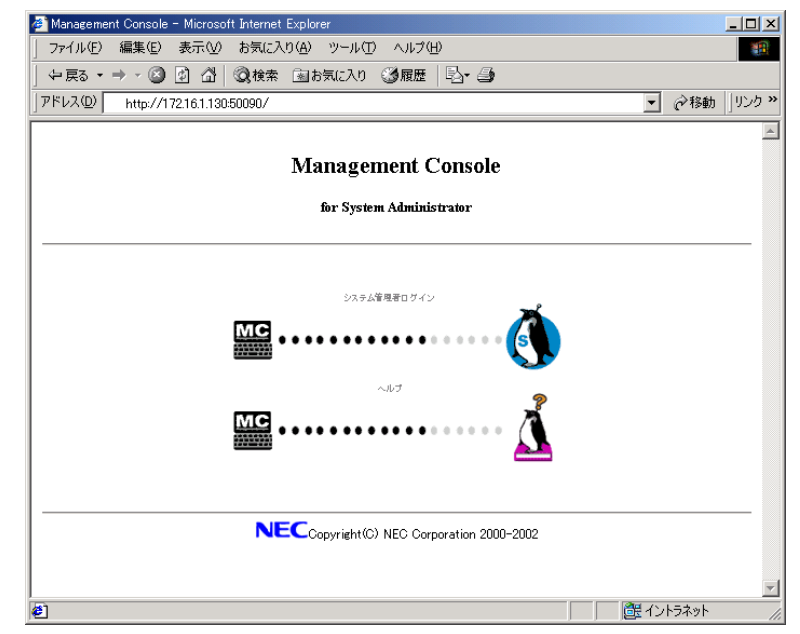

- (2) 以下の手順でESMPRO/ACAMのアンインストールを行います。
  - ① 左側のフレームの「パッケージ」を選択します。
  - ② 「パッケージの一覧」を選択すると以下のように表示されます。

|   |   | System Environment/<br>Daemons | <u>ypserv-1.3.11-13</u>                        | The NIS (Network Information Service)<br>server. |
|---|---|--------------------------------|------------------------------------------------|--------------------------------------------------|
|   |   | System Environment/<br>Daemons | elsetup-1.0-3                                  | Setup Tool                                       |
|   |   | Applications/System            | Memocache 8.8 0                                | Web based Management Console                     |
| < | 1 | Applications/System            | <u>esmac-advance-multi-</u><br><u>3.30-1.0</u> | ESMPRO/AC Advance MultiServerOption<br>(Linux)   |
|   | 1 |                                |                                                |                                                  |

\* 図はVer. 3.30 のものです

③ 「esmac-advance-multi-3.32-1.0」を選択すると、サービスの詳細が表示されますので、「アンインストール」 ボタンを選択します。確認メッセージが表示されますので確認後実行してください。

| esmac-advance     | e-multi-3.30-1.0            |               |                                      |
|-------------------|-----------------------------|---------------|--------------------------------------|
| Name : esm        | mac-advance-multi           | Relocations:  | (not relocateable)                   |
| Version : 3.3     | 30                          | Vendor :      | NEC Corporation                      |
| Release : 1.0     | )                           | Build Date:   | Wed Feb 26 10:22:42 2003             |
| Install date: Thu | ) Feb 27 17:45:12 2003      | Build Host:   | linux95h.180dom                      |
| Group : App       | ⊳lications/System           | Source RPM:   | esmac-advance-multi-3.30-1.0.src.rpm |
| Size : 593        | 3090                        | License:      | Copyright (C) 2003 NEC Corporation   |
| Packager : NEC    | Corporation                 |               |                                      |
| Summary : ESM     | MPRO/AC Advance MultiServer | Option (Linu: | 0                                    |
| Description :     |                             |               |                                      |
| ESMPRO/AC Advance | e MultiServerOption (Linux) | )             |                                      |
|                   |                             |               |                                      |
|                   |                             |               |                                      |
|                   | L                           | インフトール        |                                      |
|                   | 12                          | 12/11/12      |                                      |
|                   |                             |               |                                      |
|                   |                             |               | * 図はVer. 3, 30 のものです                 |
|                   |                             |               | · End (cr. 0, 00 () () ()            |

- (3) パッケージの一覧でESMPRO/ACAMが、アンインストールされたことを確認します。
  - ① 左側のフレームの「パッケージ」を選択します。
  - ② 「パッケージの一覧」を選択します。
  - ③ 「ESMPRO/AC Advance MultiServerOption(Linux)」が表示されていないことを確認します。
- (4) 「Management Console」から、OSの再起動を実行してください。

## 3.3.2 Management Console が利用できない場合

- (1) root でログインしてください。
- (2) mmコマンドを使用してアンインストールします。

# rpm -e esmac-advance-multi

(3) OSの再起動を行ってください。

## 第4章 注意事項

ESMPRO/AC Advance マルチサーバオプションのご使用にあたり、次の事項に注意してください。

(1) ESMPRO/AC AdvanceマルチサーバオプションVer3.3(Linux版)を利用した自動運転を行う場合には、サーバのHWの設定(BIOS設定)で以下のような設定にしてください。(以下のパラメータ名は、機種によっては異なる名称が使用されている場合がありますのでご注意ください。詳細な設定方法はサーバ本体のマニュアルを参照してください。)

| <u>パラメータ名</u> | <u>設定値</u>                           |
|---------------|--------------------------------------|
| WakeOnLAN     | Enable                               |
| AC-LINK       | Stay Off または、LastState               |
|               | (HW によっては AC-LINK の設定が「Stay Off」になって |
|               | いないと WakeOnLAN の設定を「Enable」にできない場    |
|               | 合があります。)                             |

(2) ESMPRO/AC AdvanceマルチサーバオプションVer3.3 (Linux版) は、ESMPRO/AC Advance Ver3.3のオプション製品です。従って、ESMPRO/ACAM単体での自動運転はできません。
 ESMPRO/AC Advance Ver3.3をセットアップした制御端末が、LAN上に必要です。設定 方法の詳細については「ESMPRO/AC Advance Ver3.3 セットアップカード」を参照してくだ さい。

なお、制御端末にセットアップする各製品のバージョンは以下のとおりです。必要に応じ てバージョンアップを実施してください。

#### <Windows 製品>

#### <u>ESMPRO/AutomaticRunningController Ver3.3 以降</u> <u>ESMPRO/AC Advance Ver3.3 以降</u>

<Linux 製品>

<u>ESMPRO/AutomaticRunningController for Linux Ver3.17 以降</u> ※Ver3.16 以前はアップデートの適用が必要です。 <u>ESMPRO/AC Advance Ver3.3 以降</u>

(3) ESMPRO/ACAMのインストールにおいて、すでにESMPRO/ACAMがインストール済みの環境にESMPRO/AutomaticRunningController for Linux などの他製品をインストールしてしまうと、ESMPRO/ACAMが正常に稼動できなくなります。この場合には、後からインストールした製品をアンインストールしてから以下のコマンドにより、ESMPRO/ACAMもアンインストールし、ESMPRO/ACAMの再インストールが必要となります。(再インストール方法は、通常のインストール方法と同様です。)

# rpm -e --noscripts esmac-advance-multi

- (4) RedHat Enterprise Linux 6.1/6.2 を使用している場合、ESMPRO/ACAMのアップデート (ESACAMLINUX-033-007)を適用後、以下のコマンドを実行してください。 # cp -p /usr/local/AUTORC/acam/3.37/etc/esmarcsv /etc/rc.d/init.d/esmarcsv
- (5) Management Consoleが使用可能な機種の一部において、「サービス」を選択して表示されるサービス一覧画面の、「ESMPRO/AC Advance マルチサーバオプション」に関する日本

語部分("マルチサーバオプション")が、文字化けして表示される場合があります。

サービス名としては文字化けした状態になりますが、Management Consoleの機能として影響はございませんので、そのままご使用いただいて問題ございません。

## 4.1 システムログの文字コードについて

Linux サーバにインストールした ESMPRO/AC はシスログ(/var/log/messages)にメッセージを記録しております。記録するメッセージの文字コードは、ESMPRO/AC のバージョンにより異なります。下記手順を実施してバージョンを確認してください。

<バージョン確認方法>

1) root 権限で下記コマンドを実行してください。

# rpm -qa | grep esmac

2) 上記コマンドの出力結果で ESMPRO/AC のバージョンを確認します。

esmacam\_update が存在する場合はそのバージョン情報部分を、esmacam\_update がない場合は esmac-advance-multi のバージョン情報部分からバージョン確認してください。

●実行結果例1: esmacam\_update-3.32 -1.0.i386.rpm まで適用済みの場合
 esmac-advance-multi-3.32-1.0
 esmacam\_update-<u>3.33</u>-1.0 ← バージョン 3.33 で稼働中

●実行結果例2: esmac-advance-multi -3.32-1.0.i386.rpm のみインストールの場合
 esmac-advance-multi-3.32-1.0 ← バージョン 3.32 で稼働中

<3.32 以下のバージョン>

ESMPRO/AC がシスログに記録する文字コードは、OS で設定されている文字コードの 設定に関係なく「日本語 EUC」で固定です。

<3.33 以上のバージョン>

デフォルトでは環境変数 LANG に指定された文字コードが「日本語 EUC」または「日本語 UTF-8」の場合には、LANG で指定されている文字コードを自動判別してシスログ に記録します。(日本語 EUC、日本語 UTF-8 以外の文字コードが設定されている場合は、「日本語 EUC」で記録します。)

ただし、Linux サーバにインストールされている ESMPRO/ServerAgent のバージョンに よっては、環境変数 LANG に指定された文字コードでシスログに記録されない場合があ ります。その場合は、root 権限で/usr/local/AUTORC/data/result.apc の内容を vi 等で変更 することにより、シスログに記録する文字コードを EUC または UTF-8 で指定すること が可能です。

/usr/local/AUTORC/data/result.apc ファイル内の「LangFlag」の値を 1 に、「LangFile」に は使用したい文字コード用のファイル(日本語 EUC の場合は ac\_euc.msg、日本語 UTF-8 の場合は ac\_utf8.msg)を指定してください。

LangFlag=1 ← 値を1に変更

LangFile=ac\_euc.msg ← 文字コードファイルを指定

編集して result.apc ファイルを保存後、以下のコマンドにて ESMPRO/AC サービスを再起 動してください。

# /etc/rc.d/init.d/esmarcsv stop # /etc/rc.d/init.d/esmarcsv start

(SUSE Linux Enterprise Server の場合) # /etc/init.d/esmarcsv stop # /etc/init.d/esmarcsv start

## 4.2 仮想化環境について

仮想化環境を使用する際は、仮想化環境およびその仮想化環境上で使用する仮想マシンの対応情報を弊社 OS 担当の 問い合わせ窓口にご確認をお願いします。 ※OSの機能として使用可能であっても、弊社判断により未サポートとなっている場合があります。

以下、各仮想化環境についての注意事項を記載します。

#### 4.2.1 XenServer Enterprise 環境

XenServer Enterprise を仮想化環境として使用する場合、仮想マシンの自動起動、シャットダウンについては 「XenCenter」のツールから実施してください。

ESMPRO/AC のジョブ機能による設定は必要ありません。

#### 4.2.2 KVM (Kernel-based Virtual Machine)環境

KVM (Kemel-based Virtual Machine)を使用する場合、以下の設定を行ってください。(コマンドおよび設定の手順等の 詳細こついては、弊社OS 担当窓口までお問い合わせください。)

<仮想マシンの自動起動について>

ホストOSの起動と連動して、仮想マシンを自動起動したい場合は、「virsh autostart」コマンドを使用して自動起 動の設定を行ってください。

<仮想マシンのシャットダウンについて>

ホストOS のシャットダウンと連動して仮想マシンをシャットダウンするためには、「virsh shutdown」コマンドに て対象の仮想マシンをシャットダウンするジョブを作成し、ESMPRO/AC の「電源切断時のジョブ」および「電源 異常発生時のジョブ」に、そのジョブを登録していただく必要があります。

※「virsh shutdown | コマンドによる仮想マシンのシャットダウンジョブを登録する場合、そのコマンドを実行した 後に対象ゲスト OS のシャットダウン処理が完了するまでの時間分、待ち合わせるための「skeep コマンド」を 実行するようなジョブを登録してください。

(skep コマンドによる待ち合わせを行わない場合、仮想マシンのシャットダウンが完了しないまま、ホスト OS のシャットダウンが課始する可能性があり、仮想マシンが不正な状態になる場合があります。)

(例) 仮想マシンのシャットダウンジョブ作成例

仮想マシンとして RedHat Enterprise Linux AS4.8 (仮想マシン名は" thek48-kvm")が登録されており、仮想マシ ンのシャットダウンに90秒必要な場合のジョブファイルの内容

#!/bin/sh virsh shutdown rhel48-kvm sleep 90s

## 第5章 障害発生時には

ESMPRO/ACAM のご使用中に障害が発生した場合には、以下の手順でESMPRO/ACAM のログファイルを採取してください。

## 5. 1 Web機能を利用する場合

Management Console を利用した Web 機能が利用可能な場合には、以下の手順でブラウザからログ(システムログ、AC サービスのログ)を採取することができます。

- ブラウザを起動し、Webベースの管理ツール「Management Console」に接続します。 アドレスは以下のように指定しますと図のように表示されますので管理者でログインしてください。(インストー ルするサーバのIPアドレスが172.16.1.130の場合)
   http://172.16.1.130.50090/
  - ※本文中に記述したManagement Console での各種操作手順は、機種によって若干異なる場合があります。その場合にはサーバ本体のマニュアルをご確認の上、同様の操作を行ってください。
  - ※このアドレスで指定する「50090」は「Management Console」のポート番号の設定値ですが、このポート番号は設定変更されている場合があります。上記アドレスでアクセスできない場合には「Management Console」の操作手順を参照してください。

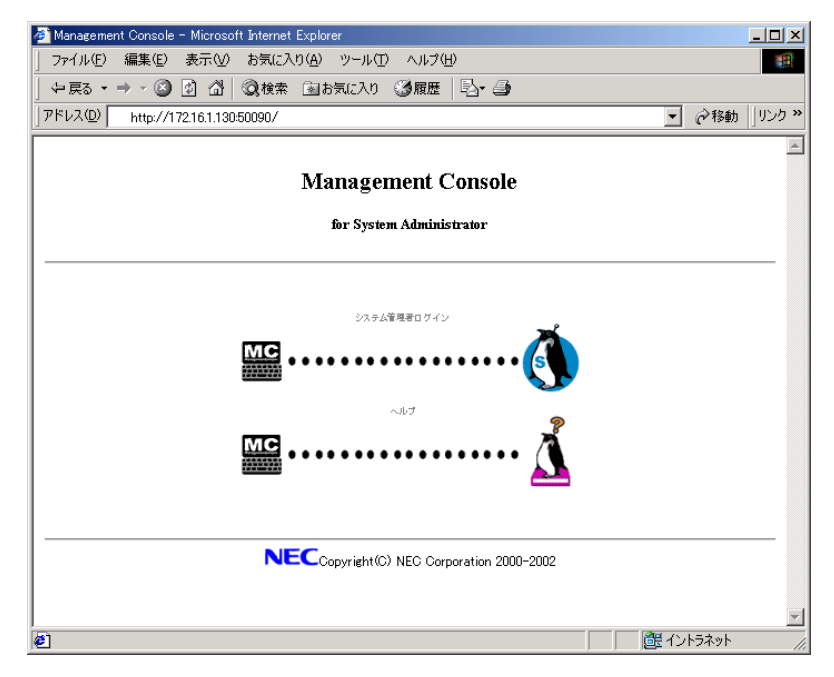

(2) 左側の「サービス」を選択し、サービス情報を表示させ、「ESMPRO/AC Advanceマルチサーバオプション」を選 択してください。

| ■ サービ            | ス         |       |    |                                        |  |  |
|------------------|-----------|-------|----|----------------------------------------|--|--|
| OS<br>起動時<br>の状態 | 現在の<br>状態 | (再)起動 | 停止 | サービス                                   |  |  |
| 起動 💌             | 起動中       | 再起動   | 使止 | ESMPRO/AC Advance マルチサーバオプション Ver3.30D |  |  |
| 停止 💌             | 停止中       |       |    | ESMPRO                                 |  |  |
| 停止 💌             | 停止中       | 起動    | 停止 | 時刻調整(htpd)                             |  |  |
| 起動 💌             | 起動中       | 再起動   | 停止 | ネットワーク管理エージェント(SNMP)                   |  |  |
| 起動               | 起動中       | 再起動   | 停止 | リモートログイン(TELNET)                       |  |  |
| 停止 💌             | 停止中       | 起動    | 停止 | WPADサーバ(wpad-httpd)                    |  |  |
| 設定               |           |       |    |                                        |  |  |

\*図はVer.3.30のものです

(3) 「ログ採取実行」を選択してください。以下、下記図の手順で操作してください。

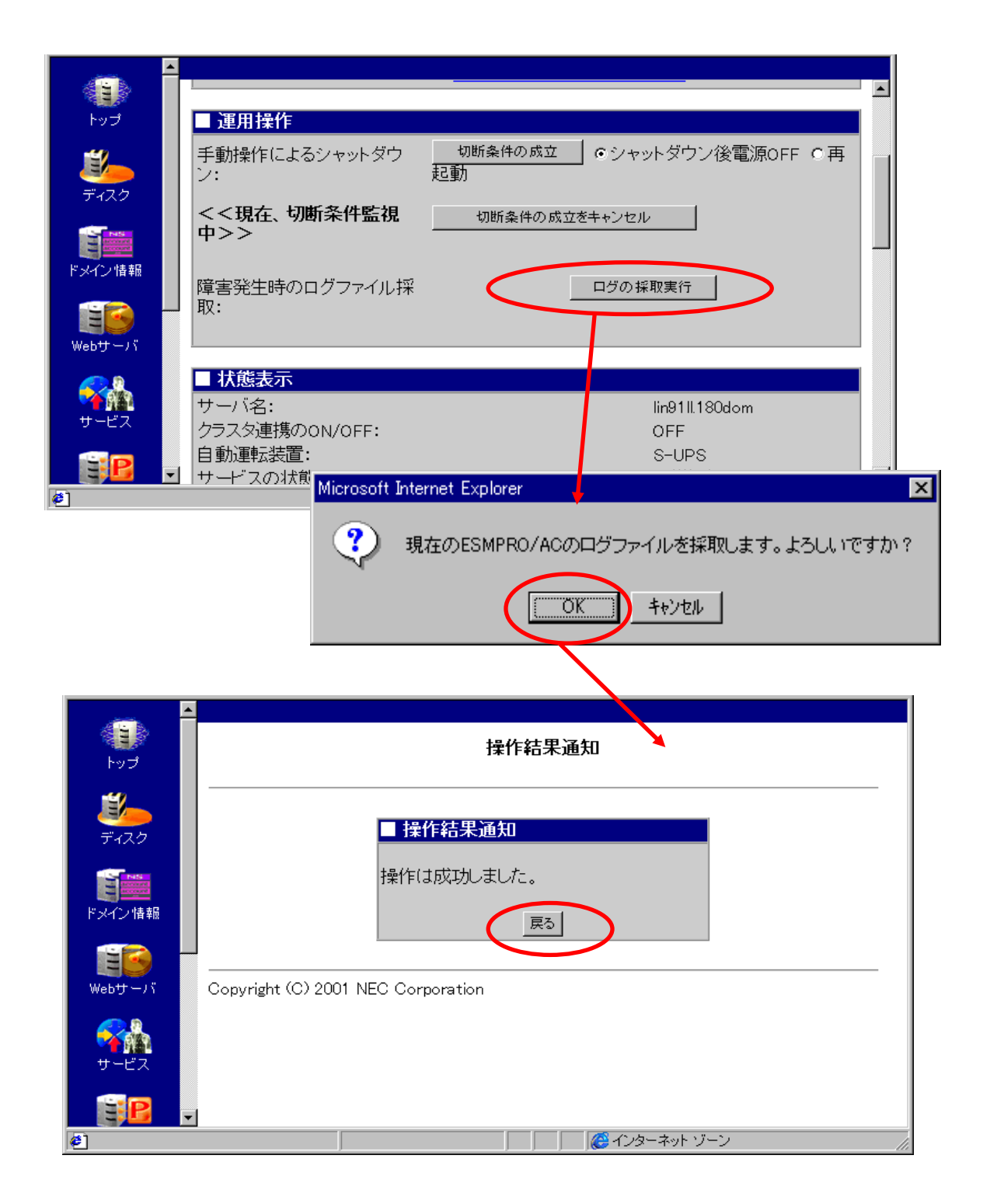

(4) 「ログファイルのダウンロード」を選択してください。採取したログがダウンロードできます。ダウンロードできましたら、ログをFDに採取してください。

| <u>10</u> | ■ 理用課作     手動操作によるシャットダウ     切断条件の成立     ●シャットダウン後電源OFF ○再     ン:     記動 |  |
|-----------|--------------------------------------------------------------------------|--|
| ディスク      | <<現在、切断条件監視       切断条件の成立をキャンセル         中>>                              |  |
| ドメイン情報    | 障害発生時のログファイル採 ログの採取実行                                                    |  |
| Webサーバ    | 取:<br><u>ログファイルのダウンロード</u> (サイズ:11362 byte)<br>前回のログ採取日時 2001/06/28 1454 |  |

#### ※注意

apache を利用した Web 機能の場合には、上記の手順ではシステムログの採取はできません。システムログ (var/log/messages) は手動で採取してください。

## 5. 2 Web機能を利用しない場合

Web 機能を利用しないで、ログイン後コマンドプロンプト上で直接コマンドを実行することによりログを採取することができます。

- (1) root でログインします。
- (2) 以下のコマンドを実行します。

# /usr/local/AUTORC/log\_save.sh

(3) FDをLinuxサーバのFDドライブに挿入し、マウントします。

# mount -t vfat /dev/fd0 /mnt/floppy

(4) ログをFD〜コピーします。

# cp /opt/nec/wbmc/adm/service/ESMPRO\_ACEnterprise/esmaclog.tar.gz /mnt/floppy

(5) FDをアンマウントします。

# umount /dev/fd0